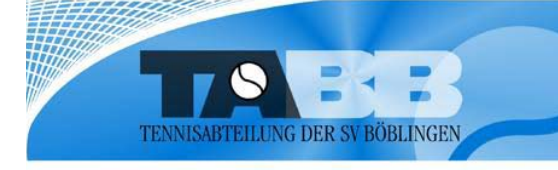

## **Anleitung**

## Buchen von Tennishallenplätzen via Web-Seite:

## http://tennis-boeblingen.de/

1. Loggen Sie sich ein: oben rechts mit ihrem registrierten **Benutzernamen** und ihrem **Kennwort**. Achten Sie auf korrekte Groß- und Kleinschreibung.

| 🕖 🗸 🙋 http://tennis-boeb                                                                           | lingen.de/                                                                                                    | + 47 NP Intranet Search                                                                                                  | 2     |
|----------------------------------------------------------------------------------------------------|----------------------------------------------------------------------------------------------------|----------------------------------------------------------------------------------------------------|-------|
| 🎓 🛷 🌈 Tennishallen & Freipl                                                                        | ätze (Alle Spieler) - Aktuelles                                                                                                    |                                                                                                    | •     |
| TENNISASTELLUNG DER SV BÖBLINGEN                                                                   | Homepage                                                                                                    | Benutzername:<br>Kennwort:<br>Anmelden<br>Sie wollen online buchen? Kirken Sie hierr<br>Benutzername/Passwort verreësen? |       |
| Tennishallen & Freiplätze<br>(Ale Spieler)                                                         | Aktuelles<br>Ab sofort wieder beuchbar                                                                                                    | functioned uside                                                                                                    |       |
| Im Zimmerschlag 7<br>71032 Böblingen,<br>Telefon 07031-278480<br>E-mail:<br>tennis@zimmerschlag.de | Die reppion-Halle kann ab dem 18.06.2011 wieder gebucht werden. Die Lichtsteuerung<br>Herzlich Willkommen beim Online-Buchungssystem der Tennisabteilung Böbli                                                         | ngen                                                                                                    | halle |
| Öffnungszeiten<br>Montag - Sonntag<br>07:00 - 23:30 Uhr                                            | Buchen sie ihren Tennisplatz bequem von zuhause oder im Büro - jederzeit !                                                                                                    | Terris                                                                                                    | halle |
| VINTERSPORT<br>KLOTZ                                                                               | Noch nie ein Platz online gebucht? Kein Problem!<br>Jeder kann bei uns spielen, man muss sicht nur vorher registrieren. Wie und wo? Recht<br>""Sie wollen online buchen? klicken Sie hiert", werden sie weitergleitet. | ts oben auf der s                                                                                                    | ätze  |

2. Wählen Sie rechts das Logo "Tennis-Halle Sand" oder "Tennishalle Teppich" aus (je nach gewünschtem Bodenbelag.

Hinweis: die Teppichhalle darf nur mit glatten Tennishallenschuhen bespielt werden! (Bei Missachtung erfolgt eine Anzeige inkl. Schadenanspruchs-Forderung, die mehrere tausend Euro betragen kann).

| ) 🔹 🙋 http://tennis-boeblingen.d                                                                                                    | le/reservations.php?action=showReservations&                                                                                                    | type_id=1&date=2011-06-29                                                                                                    | &page=1                                                                                                    | <b>-</b> ↓                                                                            | HP Intranet Search                                                                                                    |                                       |
|----------------------------------------------------------------------------------------------------|----------------------------------------------------------------------------------------------------|----------------------------------------------------------------------------------------------------|----------------------------------------------------------------------------------------------------|---------------------------------------------------------------------------------------|----------------------------------------------------------------------------------------------------|---------------------------------------|
| 🎾 🌈 Tennishallen & Freiplätze (All                                                                                                    | le Spieler) - Tennish                                                                                                    |                                                                                                    |                                                                                                    |                                                                                       |                                                                                                    |                                       |
| INASTELLING DER SV BÖBLINGEN                                                                                                    | Iomepage Startseite Preisliste Im                                                                                                    | Wachseln<br>Sia Jier zur<br>Brier zur<br>TABB<br>TABB<br>TABB<br>TABB<br>Tripjätze                                                                                                    |                                                                                                    |                                                                                       | ihre E                                                                                                    | Ihre Date<br>Buchung<br>Auslogg       |
| T Au                                                                                                    | ennishalle Teppich 29.06<br>s dem unten dargestellten Terminplan könn                                                                                                    | .2011<br>en Sie sich                                                                                                    |                                                                                                    |                                                                                       | 5-                                                                                                    | 0                                     |
| ni 2011<br>li 2011<br>Di Mi Do Fr Sa So                                                                                                    | er den Stand<br>r Reservierungen am aktuell ausgewählten L<br>rze 1,2,3 Sie bitte die gewünschte L                                                                                                    | Datum<br>Uhrzeit an.                                                                                                    |                                                                                                    |                                                                                       |                                                                                                    |                                       |
| 12011<br>12011<br>Di Mi Do Fr Sa So<br>01 02 03 04 05<br>07 08 00 10 12                                                                                                    | er den Stand<br>Reservierungen am aktuell ausgewählten (<br>ize 1,2,3<br>sie bitte die gewünschte (<br>Halle Teppich - Platz 1                                                                                                    | Datum<br>Uhrzeit an.<br>Halle Teppi                                                                                                    | ch - Platz 2                                                                                                    | Halle Te                                                                              | eppich - Platz 3                                                                                                    |                                       |
| Diametric         Diametric         Diametric <thdiametric< th="">         Diametric         Diametric         <thdiametric< th="">         Diametric         Diametric         Diametric         Diametric         Diametric         Diametric         Diametric         Diametric         Diametric         Diametric         Diametric         Diametric         Diametric         Diametric         Diametric         Diametric         <thdiametric< th=""> <thdiametric< th=""> <thdia< td=""><td>er den Stand<br/>Reservierungen am aktuell ausgewählten (<br/>ze 1,2,3<br/>sie bitte die gewünschte (<br/>Halle Teppich - Platz 1<br/><u>07:00 - 07:30 Uhr</u></td><td>Datum<br/>Uhrzeit an.<br/>Halle Teppi<br/>? 07:00 -</td><td>ch - Platz 2</td><td>Halle Te</td><td>ppich - Platz 3<br/>7:00 - 07:30 Uhr</td><td>Tern</td></thdia<></thdiametric<></thdiametric<></thdiametric<></thdiametric<> | er den Stand<br>Reservierungen am aktuell ausgewählten (<br>ze 1,2,3<br>sie bitte die gewünschte (<br>Halle Teppich - Platz 1<br><u>07:00 - 07:30 Uhr</u>                                                                                                    | Datum<br>Uhrzeit an.<br>Halle Teppi<br>? 07:00 -                                                                                                    | ch - Platz 2                                                                                                    | Halle Te                                                                              | ppich - Platz 3<br>7:00 - 07:30 Uhr                                                                                                    | Tern                                  |
| Di         Di         Do         Fr         Sa         So           01         02         03         04         05         07         08         09         10         11         12         14         15         16         17         18         19         12         22         23         24         25         14         15         16         17         18         19         21         22         23         24         25         14         15         16         17         18         19         21         22         23         24         25         14         15         16         17         18         19         21         22         23         24         25         14         15         16         17         18         19         21         22         23         24         25         16         16         17         18         19         16         16         17         18         19         16         17         18         19         16         17         18         19         16         16         17         18         19         16         16         17         18         19         16 </td <td>er den Stand<br/>Reservierungen am aktuell ausgewählten (<br/>reservierungen am aktuell ausgewählten (<br/>bie bitte die gewünschte (<br/>Halle Teppich - Platz 1<br/>07:00 - 07:30 Uhr<br/>07:30 - 08:00 Uhr</td> <td>Datum<br/>Uhrzeit an.<br/>Halle Teppi<br/><u>97.00-</u><br/><u>907.30-</u></td> <td><b>ch - Platz 2</b><br/>07:30 Uhr<br/>08:00 Uhr</td> <td>Halle Te<br/>? 01<br/>? 01</td> <td>eppich - Platz 3<br/>7.00 - 07:30 Uhr<br/>7:30 - 08:00 Uhr</td> <td>Tenn<br/>Te</td>                                                                                                    | er den Stand<br>Reservierungen am aktuell ausgewählten (<br>reservierungen am aktuell ausgewählten (<br>bie bitte die gewünschte (<br>Halle Teppich - Platz 1<br>07:00 - 07:30 Uhr<br>07:30 - 08:00 Uhr                                                                                                    | Datum<br>Uhrzeit an.<br>Halle Teppi<br><u>97.00-</u><br><u>907.30-</u>                                                                                                    | <b>ch - Platz 2</b><br>07:30 Uhr<br>08:00 Uhr                                                                                                  | Halle Te<br>? 01<br>? 01                                                              | eppich - Platz 3<br>7.00 - 07:30 Uhr<br>7:30 - 08:00 Uhr                                                                                                    | Tenn<br>Te                            |
| Di 2011         Bit Do         Fr         Sa         So         Oi         Sa         Oi         Oi         Co         Sa         So         Oi         Oi                                                                                                    | er den Stand<br>Reservierungen am aktuell ausgewählten I<br>sie bitte die gewünschte U<br>Halle Teppich - Platz 1<br>07:00 - 07:30 Uhr<br>07:03 - 08:00 Uhr<br>08:00 - 08:30 Uhr                                                                                                    | Datum<br>Uhrzeit an.<br>Halle Teppi<br>07:00-<br>07:30-<br>08:00-                                                                                                    | ch - Platz 2<br>07:30 Uhr<br>08:00 Uhr<br>08:30 Uhr                                                                                            | Halle Te<br>? Di<br>? Di<br>? Di                                                      | Ppich - Platz 3<br>(00 - 07:30 Uhr<br>7:30 - 08:00 Uhr<br>3:00 - 08:30 Uhr                                                                                                    | Tenn<br>Te                            |
| ni 2011<br>12011<br>Di Mi Do Fr Sa So<br>01 02 03 04 05<br>07 08 09 10 11 12<br>14 15 16 17 18 19<br>21 22 23 24 25 8<br>28 29 30<br>auterungen zum Kalender:                                                                                                    | er den Stand<br>Reservierungen am aktuell ausgewählten I<br>tze 1,2,3<br>Sie bitte die gewünschte I<br>Halle Teppich - Platz 1<br>07:00 - 07:30 Uhr<br>07:30 - 08:00 Uhr<br>08:00 - 08:30 Uhr<br>08:30 - 09:00 Uhr                                                                                                    | Datum<br>Uhrzeit an.<br>Halle Teppi<br>07:00-<br>07:30-<br>08:00-<br>08:30-<br>08:30-                                                                                                    | ch - Platz 2<br>07:30 Uhr<br>08:00 Uhr<br>08:30 Uhr<br>09:00 Uhr                                                                               | Halle Te<br>? Di<br>? Di<br>? Di<br>? Di                                              | Pppich - Platz 3<br>100 - 07.30 Uhr<br>7.30 - 08.00 Uhr<br>300 - 08.30 Uhr<br>330 - 09.00 Uhr                                                                                                    | Tern<br>Tern                          |
| bit         2011         Bit           L2011         Di         Mi         Do         Fr         Sa         So           Di         Mi         Do         Fr         Sa         So         Plat           Di         Mi         Do         Fr         Sa         So         Plat           Di         10         20         30         405         01         11         12           12         22         23         24         25         28         29         30           Suterungen zum Kalender:         Aktuelles Datum         Kalender:         Kalender:         Kalender:                                                                                                    | er den Stand<br>Reservierungen am aktuell ausgewählten [<br>Reservierungen am aktuell ausgewählten [<br>Halle Teppich - Platz 1<br>OT:00 - 07:30 Uhr<br>OT:30 - 08:00 Uhr<br>OB:30 - 08:30 Uhr<br>OS:00 - 09:30 Uhr                                                                                                    | Datum<br>Uhrzeit an.<br>Halle Teppi<br>07.00-<br>07.00-<br>08.00-<br>08.00-<br>08.00-<br>08.00-<br>09.00-                                                                                                    | ch - Platz 2<br>07.30 Uhr<br>08.00 Uhr<br>08.30 Uhr<br>09.00 Uhr<br>09.00 Uhr                                                                  | Halle Te                                                                              | eppich - Platz 3<br>7.00 - 07.30 Uhr<br>7.30 - 08.00 Uhr<br>3.00 - 08.30 Uhr<br>3.30 - 09.00 Uhr<br>2.00 - 09.30 Uhr                                                                                                    | Tenn<br>Tenn<br>Tenn<br>Tenn          |
| ni 2011         Ji Mi Do Fr Sa So         Ji Mi Do Fr Sa So         Ji                                                                                                    | er den Stand<br>Reservierungen am aktuell ausgewählten [<br>Halle Teppich - Platz 1<br>9 07:00 - 07:30 Uhr<br>9 07:30 - 08:00 Uhr<br>08:30 - 08:00 Uhr<br>9 09:00 - 09:30 Uhr<br>9 09:00 - 09:30 Uhr<br>9 09:00 - 09:30 Uhr                                                                                                    | Datum<br>Uhrzeit an.<br>Halle Teppi<br>07:00-<br>0.00:00-<br>0.00:0                                                                                                    | ch - Platz 2<br>07.30 Uhr<br>08.30 Uhr<br>09.30 Uhr<br>09.30 Uhr<br>09.30 Uhr                                                                  | Halle Te                                                                              | eppich - Platz 3<br>7.00 - 07.30 Uhr<br>7.30 - 08.00 Uhr<br>3.00 - 08.30 Uhr<br>3.30 - 09.00 Uhr<br>2.00 - 09.30 Uhr<br>2.30 - 10.00 Uhr                                                                                | Tenn<br>Tenn<br>Tenn<br>S             |
| ni 2011<br>i 2011<br>Di Mi Do Fr Sa So<br>0 1 02 03 04 05<br>07 08 09 10 11 12<br>14 15 16 17 18 19<br>21 22 23 24 25 22<br>28 29 30<br>Suterungen zum Kalender:<br>0 Aktuelles Datum<br>Ausgewählter Tag<br>Noch nicht<br>reservierbar                                                                                                    | er den Stand<br>Reservierungen am aktuell ausgewählten (<br>Halle Teppich - Platz 1<br>9 07:00 - 07:30 Uhr<br>9 07:30 - 08:00 Uhr<br>9 08:30 - 09:00 Uhr<br>9 09:00 - 09:30 Uhr<br>9 09:00 - 09:30 Uhr<br>9 09:30 - 10:00 Uhr<br>10:00 - 10:30 Uhr                                                                                                    | Datum<br>Uhrzeit an.<br>Halle Teppi<br>07:00-<br>0.00:00-<br>0.00:00:00-<br>0.00:00:00-<br>0.00:00:00-<br>0.00:00-<br>0.00:00                                                                                                    | ch - Platz 2<br>07:30 Uhr<br>08:00 Uhr<br>08:30 Uhr<br>09:30 Uhr<br>09:30 Uhr<br>10:30 Uhr                                                     | Halle Te                                                                              | Ppich - Platz 3<br>700-07:30 Uhr<br>730-08:00 Uhr<br>330-08:00 Uhr<br>330-09:00 Uhr<br>9:00-09:30 Uhr<br>320-10:00 Uhr<br>320-10:00 Uhr                                                                                 | Tenn<br>Ten<br>Tenn<br>S              |
| ni 2011<br>12011<br>Di Mi Do Fr Sa So<br>0 1 02 03 04 05<br>07 09 09 10 11 12<br>14 15 16 17 18 19<br>21 22 23 24 25<br>28 29 30<br>auterungen zum Kalender:<br>Aktuelles Datum<br>Ausgewählter Tag<br>Noch nicht<br>reservierbar<br>Feiertag                                                                                                    | er den Stand<br>Reservierungen am aktuell ausgewählten (<br>Halle Teppich - Platz 1<br>9 07:00-07:30 Uhr<br>9 07:30-08:00 Uhr<br>9 08:00-08:30 Uhr<br>08:00-08:30 Uhr<br>9 09:00-09:30 Uhr<br>9 09:30-10:30 Uhr<br>9 10:00-10:30 Uhr<br>9 10:00-10:30 Uhr<br>9 0-10:30 Uhr                                                                                                   | Datum<br>Uhrzeit an.<br>Halle Teppi<br>07:00-<br>07:00-<br>09:00-<br>09:00-<br>00:00-<br>00:00- | ch - Platz 2<br>07.30 Uhr<br>08.00 Uhr<br>09.00 Uhr<br>09.30 Uhr<br>10.00 Uhr<br>11.00 Uhr<br>11.00 Uhr                                        | Halle Te                                                                              | Ppich - Platz 3<br>700 - 07:30 Uhr<br>730 - 08:00 Uhr<br>330 - 08:30 Uhr<br>330 - 09:30 Uhr<br>330 - 10:00 Uhr<br>330 - 10:00 Uhr<br>330 - 11:00 Uhr                                                                    | Tenn<br>Te<br>Tenn<br>S               |
| ni 2011<br>12011<br>Di Mi Do Fr Sa So<br>01 02 03 04 05<br>07 08 09 10 11 12<br>14 15 16 17 18 19<br>21 22 23 24 25<br>28 29 30<br>auterungen zum Kalender:<br>Aktuelles Datum<br>0 Ausgewählter Tag<br>Noch nicht<br>reservierbar<br>9 Feiertag                                                                                                    | er den Stand<br>Reservierungen am aktuell ausgewählten [<br>Halle Teppich - Platz 1<br>9 07:00 - 07:30 Uhr<br>9 07:30 - 08:00 Uhr<br>9 08:30 - 08:30 Uhr<br>9 09:30 - 09:30 Uhr<br>9 09:30 - 10:00 Uhr<br>9 09:30 - 10:30 Uhr<br>9 10:00 - 10:30 Uhr<br>9 11:00 Uhr<br>9 11:00 Uhr                                                                                           | Datum<br>Uhrzeit an.<br>Halle Teppi<br>07:00-<br>09:00-<br>09:00-<br>00-<br>09:00-<br>00-<br>00:00-<br>00:00-<br>00-                                                                                                    | ch - Platz 2<br>07:30 Uhr<br>08:00 Uhr<br>09:30 Uhr<br>09:30 Uhr<br>10:00 Uhr<br>11:30 Uhr<br>11:30 Uhr                                        | Halle Te<br>• 00<br>• 00<br>• 00<br>• 00<br>• 00<br>• 02<br>• 02<br>• 02<br>• 11<br>• | Ppich - Platz 3<br>7.00 - 07:30 Uhr<br>7.30 - 08:30 Uhr<br>3:30 - 08:30 Uhr<br>3:30 - 09:00 Uhr<br>2:30 - 10:00 Uhr<br>1:00 - 10:30 Uhr<br>3:00 - 11:30 Uhr                                                             | Tenn<br>Ten<br>Ten<br>Tenn<br>S       |
| ni 2011<br>12011<br>Di Mi Do Fr Sa So<br>01 02 03 04 05<br>70 80 90 11 12<br>14 15 16 17 18 19<br>21 22 23 24 25<br>28 29 30<br>äuterungen zum Kalender:<br>Aktuelles Datum<br>0 Ausgewählter Tag<br>1 Noch nicht<br>reservierbar<br>0 Feiertag                                                                                                    | er den Stand<br>Reservierungen am aktuell ausgewählten [<br>Halle Teppich - Platz 1<br>9 07:00 - 07:30 Uhr<br>9 07:30 - 08:00 Uhr<br>9 09:00 - 08:30 Uhr<br>9 09:00 - 09:30 Uhr<br>9 9:00 - 09:30 Uhr<br>9 9:00 - 09:30 Uhr<br>9 10:00 - 10:30 Uhr<br>9 11:00 Uhr<br>9 11:00 Uhr<br>9 11:00 Uhr                                                                              | Datum<br>Uhrzeit an.<br>Halle Teppi<br>07:00-<br>007:30-<br>009:30-<br>009:30-                                                          | ch - Platz 2<br>07.30 Uhr<br>08.00 Uhr<br>09.00 Uhr<br>09.30 Uhr<br>10.00 Uhr<br>11.00 Uhr<br>11.30 Uhr<br>11.30 Uhr<br>11.30 Uhr              | Halle Te                                                                              | Ppich - Platz 3<br>7.00 - 07:30 Uhr<br>7.30 - 08:00 Uhr<br>3:00 - 08:30 Uhr<br>3:00 - 08:30 Uhr<br>3:00 - 08:30 Uhr<br>3:00 - 10:00 Uhr<br>3:00 - 11:00 Uhr<br>1:00 - 11:30 Uhr<br>1:00 - 11:00 Uhr                     | Tern<br>Tern<br>Tern<br>Tern<br>Senis |
| ani 2011         uiii 2011         uiii 2011           b         Di         Mi         Do         Fr         Sa         So           0         Di         Mi         Do         Fr         Sa         So           0         Di         Mi         Do         Fr         Sa         So           0         102         03         04         05         11         12           20         70         08         09         10         11         12         12         22         23         24         25         28         29         30           18         Tauterungen zum Kalender:         0         Aktuelles Datum         0         Ausgewählter Tag         0         Noch nicht<br>reservierbar         0         Feiertag         Mi         Noch nicht         Freiertag         Nauterungen zum         Nauterungen zum         <                                                                                                    | er den Stand<br>Reservierungen am aktuell ausgewählten [<br>Halle Teppich - Platz 1<br>9 07:00 - 07:30 Uhr<br>9 08:00 - 08:30 Uhr<br>9 09:00 - 08:30 Uhr<br>9 9:00 - 09:30 Uhr<br>9 9:00 - 09:30 Uhr<br>9 9:00 - 09:30 Uhr<br>9 9:00 - 09:30 Uhr<br>9 9:00 - 09:30 Uhr<br>9 10:00 - 10:30 Uhr<br>9 11:00 Uhr<br>9 11:30 - 12<br>9 Uhr<br>9 11:30 - 12<br>9 12:00 - 12:30 Uhr | Datum<br>Uhrzeit an.<br>Halle Teppi<br>07:00-<br>07:30-<br>08:30-<br>09:30-<br>09:30-<br>00:30-<br>00:30- | ch - Platz 2<br>07.30 Uhr<br>08.00 Uhr<br>09.00 Uhr<br>09.00 Uhr<br>10.00 Uhr<br>11.00 Uhr<br>11.30 Uhr<br>11.30 Uhr<br>11.30 Uhr<br>12.30 Uhr | Halle Te                                                                              | Ppich - Platz 3<br>7:00 - 07:30 Uhr<br>7:30 - 08:00 Uhr<br>3:00 - 08:30 Uhr<br>3:30 - 09:00 Uhr<br>3:00 - 09:30 Uhr<br>3:00 - 10:00 Uhr<br>1:00 - 11:30 Uhr<br>1:00 - 11:30 Uhr<br>1:00 - 11:30 Uhr<br>2:00 - 12:30 Uhr | Tarri<br>Terri<br>S                   |

3. Klicken Sie im linken Teil der Seite Kalender and wählen den gewünschten Tag mit einem Tastenklick das Datum aus.

Sie haben die Möglichkeit, zwischen

Platz 1, 2 oder 3 zu wählen.

**4.** Wählen Sie die entsprechende **Stunde** auf dem entsprechenden (freien) Platz mit einem Tastenklick aus bestätigen Sie die Buchung mit Hilfe des Buttons.

Klicken Sie auf der darauffolgenden Seite auf "Bestätigen".

(Der fällige Betrag wird automatisch von dem während der Registrierung hinterlegten Konto eingezogen. Abbuchung(en) erfolgen erst am Ende des jeweiligen Monats.)

- 5. Nach korrekter Ausführung der Reservierung erscheint die Meldung "Vielen Dank für Ihre Reservierung!" auf dem Bildschirm.
- 6. Sie erhalten anschließend eine Bestätigung über die entsprechende Reservierung per E-Mail an die von Ihnen im System hinterlegte E-Mail-Adresse.
- 7. Klicken Sie auf den Button **"Zurück"** um zur Platzübersicht zu gelangen. Sie sehen ihre Buchung in schwarzer Schrift mit ihrem Namen, der ausgewählten Zeit.

## Stornierung einer Reservierung

Sie können ihre Buchung jederzeit vor Spielbeginn stornieren, indem Sie auf das **rote Kreuz** hinter ihrem Namen klicken. Anschließend werden Sie gefragt, ob Sie die Bushung Latzächlich stornieren möchten. Mit einem Tastenklick auf OK

Sie die Buchung tatsächlich stornieren möchten. Mit einem Tastenklick auf OK wird die Buchung storniert. Auf dem Bildschirm erscheint dann die Meldung storniert!"

| 🖉 Active Court - TABB Freiplätze             | - TABB-Freiplätze Vicrosoft In                                    | ternet Explorer provided by                                |                                       |                               | E 8 🛛        |
|----------------------------------------------|-------------------------------------------------------------------|------------------------------------------------------------|---------------------------------------|-------------------------------|--------------|
| 🚱 🗢 🙋 http://tabb-buchung.c                  | le/reservations.php?action=wReserv                                | ations&type_id=1&date=2011-06-19&page=                     | 1                                     | 💌 🐼 🐓 🗙 🚰 Google              | P -          |
| Datei Bearbeiten Ansicht Eavorib             | en Extras 2                                                       |                                                            |                                       |                               |              |
| 🔶 Favoriten 🏾 🏾 🏾 🖉 Active Court - TABE      | I Freiplätze - TABB-Freiplätze                                    |                                                            |                                       |                               |              |
|                                              | Aus dem unten dargestellten Te<br>Zur Buchung klicken Sie bitte d | en können Sie sich über den St<br>ie gen schte Uhrzeit an. | and der Reservierungen am aktuell aus | igewählten Datum informieren. |              |
| Juni 2011                                    | Distan 1-5 Distan                                                 | 6-10 Distan 11-14                                          |                                       |                               |              |
| Mo Di Mi Do Fr Sa So                         | Platze                                                            | 0-10 Piace 11-14                                           |                                       |                               |              |
| 06 07 08 09 10 11 12<br>13 14 15 16 17 18 19 | Plat                                                              | z 3                                                        | Platz 4                               | Platz 5                       |              |
| 20 21 22 23 24 25 26                         | <u>08:00 - 08:30 Uhr</u>                                          | 100 - 08:30 U                                              | <u>r</u>                              | 08:00 - 08:30 Uhr             | Freiplatze   |
| 27, 20, 23, 20                               | 08:30 - 09:00 Uhr                                                 | 08 19:00 U                                                 | r                                     | 08:30 - 09:00 Uhr             |              |
| Erlauterungen zum Kalender:                  | 09:00 - 09:30 Uhr                                                 | 09.00 - D VU                                               | Ś.                                    | 09:00 - 09:30 Uhr             |              |
| 00 Ausgewählter Tag                          | 09:30 - 10:00 Uhr                                                 | 09:30 - 10:2                                               |                                       | 09:30 - 10:00 Uhr             |              |
| 00 Noch nicht                                | <u>10:00 - 10:30 Uhr</u>                                          | 10.00 - 10:00 U                                            |                                       | 10:00 - 10:30 Uhr             |              |
| eservierbar<br>00 Feiertag                   | 10:30 - 11:00 Uhr                                                 | 10:30 - 11:00 U                                            | r \ \                                 | 10:30 - 11:00 Uhr             |              |
|                                              | <u>11:00 - 11:30 Uhr</u>                                          | <u>11:00 - 11:30 U</u>                                     | <u>r</u>                              | 11:00 - 11:30 Uhr             |              |
|                                              | <u>11:30 - 12:00 Uhr</u>                                          | <u>11:30 - 12:00 U</u>                                     | r V                                   | 11:30 - 12:00 Uhr             |              |
| Erläuterungen zum<br>Terminplan:             | <u> 12:00 - 12:30 Uhr</u>                                         | 12.00 - 12:30 U                                            | ur Christian Schicke 🛛                | 12:00 - 12:30 Uhr             |              |
| 🔵 - Belegt                                   | <u>12:30 - 13:00 Uhr</u>                                          | 12:30 - 13:00 U                                            | r                                     | 2 <u>12:30 - 13:00 Uhr</u>    |              |
| <ul> <li>Vom Betreiber blockiert</li> </ul>  | <u>13:00 - 13:30 Uhr</u>                                          | <u> 13:00 - 13:30 U</u>                                    | Ľ                                     | <u>13:00 - 13:30 Uhr</u>      |              |
| - Von Ihnen belegt                           | <u>13:30 - 14:00 Uhr</u>                                          | <u>13:30 - 14:00 U</u>                                     | r                                     | <u>13:30 - 14:00 Uhr</u>      |              |
|                                              | <u>14:00 - 14:30 Uhr</u>                                          | <u> 14:00 - 14:30 U</u>                                    | <u>r</u>                              | <u>14:00 - 14:30 Uhr</u>      |              |
|                                              | <u> 14:30 - 15:00 Uhr</u>                                         | <u> 14:30 - 15:00 U</u>                                    | <u>r</u>                              | <u>14:30 - 15:00 Uhr</u>      |              |
|                                              | <u> 15:00 - 15:30 Uhr</u>                                         | <u> 15:00 - 15:30 U</u>                                    | <u>r</u>                              | <u> 15:00 - 15:30 Uhr</u>     |              |
|                                              | <u> 15:30 - 16:00 Uhr</u>                                         | <u> 15:30 - 16:00 U</u>                                    | Ľ                                     | <u> 15:30 - 16:00 Uhr</u>     |              |
|                                              | <u> 16:00 - 16:30 Uhr</u>                                         | <u> 16:00 - 16:30 U</u>                                    | ř                                     | 16:00 - 16:30 Uhr             |              |
|                                              | <u> 16:30 - 17:00 Uhr</u>                                         | <u> 16:30 - 17:00 U</u>                                    | r                                     | <u> 16:30 - 17:00 Uhr</u>     |              |
|                                              | <u> 17:00 - 17:30 Uhr</u>                                         | <u> 17:00 - 17:30 U</u>                                    | <u>r</u>                              | <u>17:00 - 17:30 Uhr</u>      |              |
|                                              | <u> 17:30 - 18:00 Uhr</u>                                         | <u> 17:30 - 18:00 U</u>                                    | r                                     | <u> 17:30 - 18:00 Uhr</u>     |              |
|                                              | <u>18:00 - 18:30 Uhr</u>                                          | <u> 18:00 - 18:30 U</u>                                    | Ľ                                     | 18:00 - 18:30 Uhr             |              |
|                                              | <u> 18:30 - 19:00 Uhr</u>                                         | <u> 18:30 - 19:00 U</u>                                    | r                                     | <u> 18:30 - 19:00 Uhr</u>     |              |
|                                              | <u> 19:00 - 19:30 Uhr</u>                                         | <u> 19:00 - 19:30 U</u>                                    | <u>r</u>                              | <u> 19:00 - 19:30 Uhr</u>     |              |
|                                              | <u> 19:30 - 20:00 Uhr</u>                                         | <u> 19:30 - 20:00 U</u>                                    | Ľ                                     | <u> 19:30 - 20:00 Uhr</u>     |              |
| Fertig                                       | 00.00.00.00.1#                                                    | 00.00.00.00.00                                             |                                       | Internet                      | - • • 100% · |

Sie erhalten anschließend eine Bestätigung über die entsprechende Stornierung per E-Mail an die von Ihnen im System hinterlegte E-Mail-Adresse.